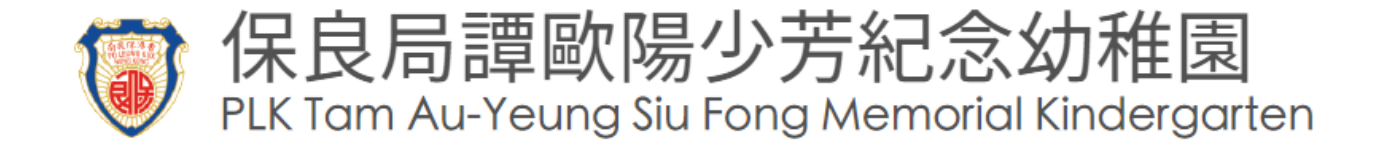

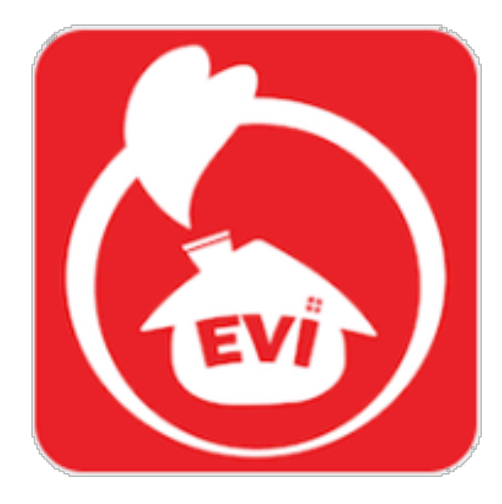

#### 家校通訊手機應用程式

#### 使用說明

# Parent-School Communication App

#### **User Guide**

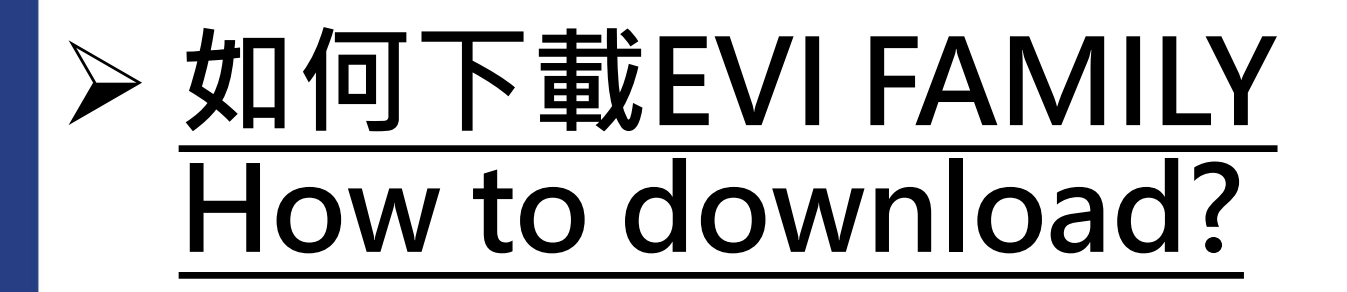

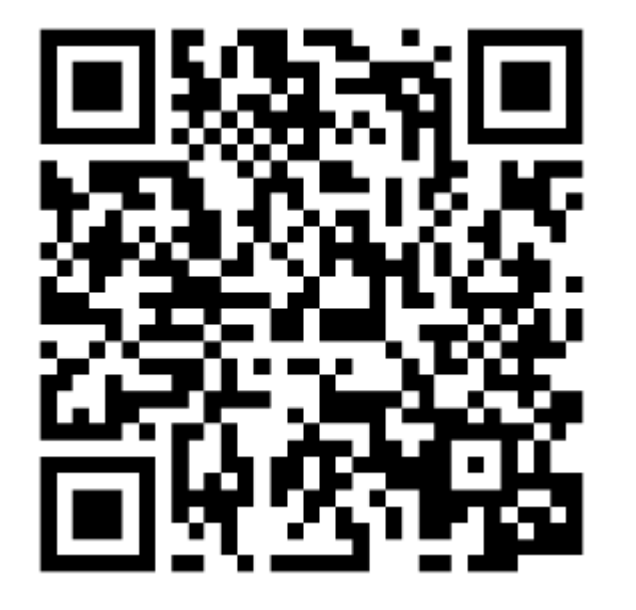

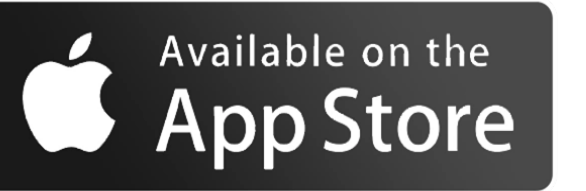

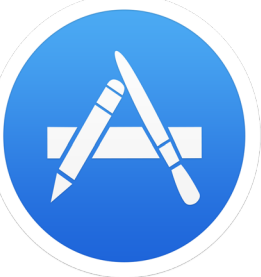

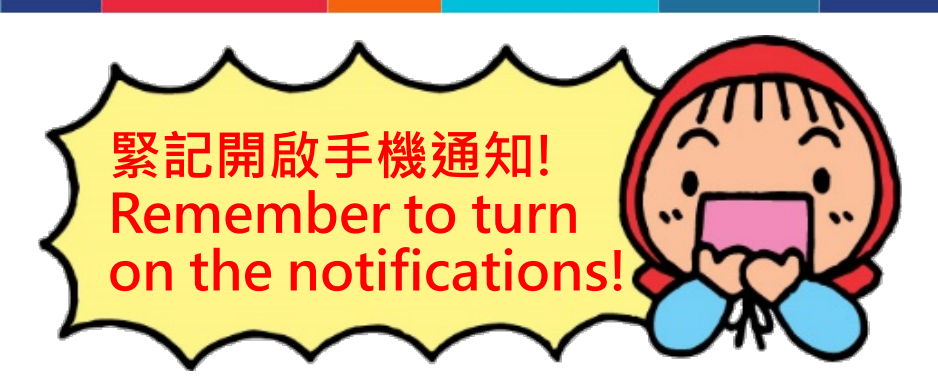

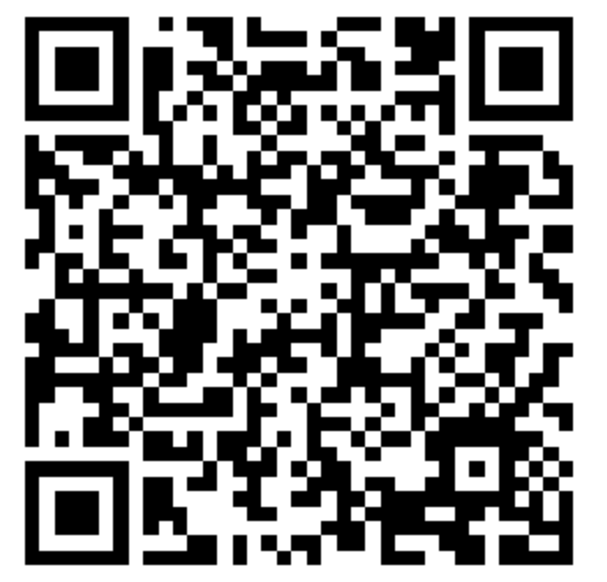

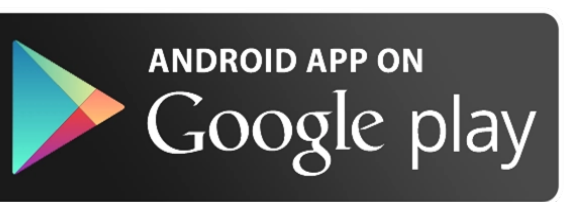

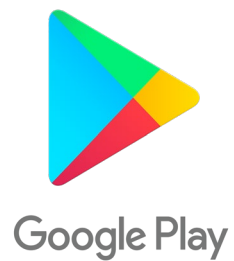

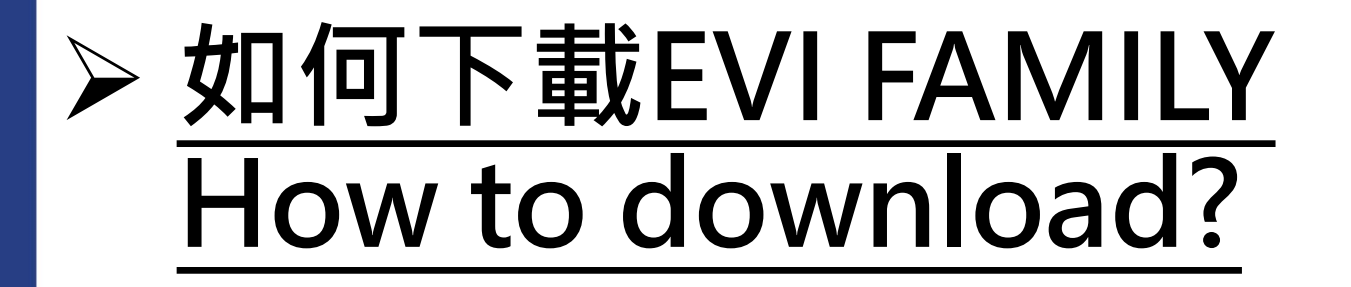

#### EVI 網頁 official Website

https://app-info.evigarten.com/release/evifamilyapk/zh/index.html

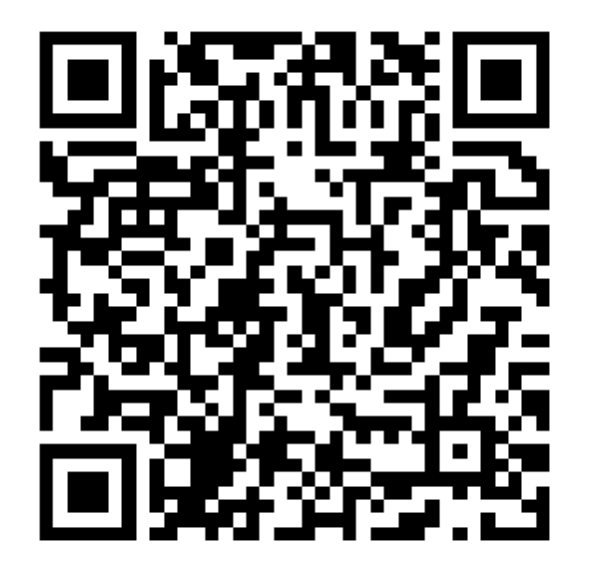

手機沒有 Google Play Store 請按此下載 For user without Google Play in their Phone (Android)

中國地區用戶(沒安裝 Google Play)

Chinese User (Without Google Play)

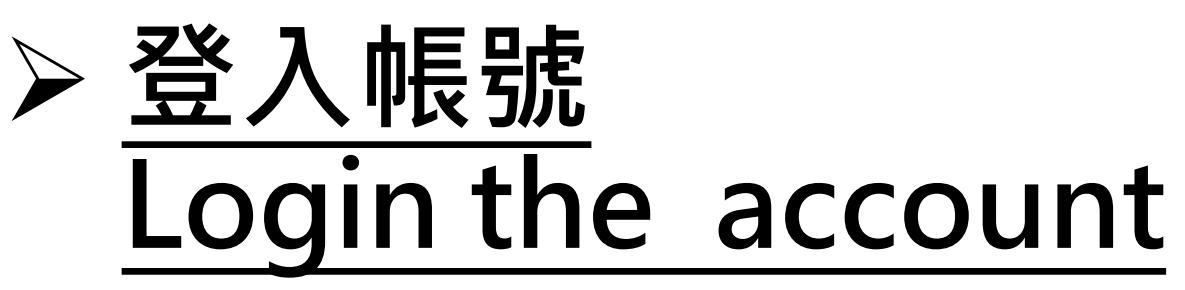

| EVI FAMI            | LY АРР          |
|---------------------|-----------------|
|                     |                 |
|                     |                 |
| 繁體中又                | English         |
| Region              |                 |
| Hong Kong           | •               |
| Account             |                 |
| EVIACCOUNT/Register |                 |
| Your Login Password |                 |
|                     | Forgot Password |
|                     |                 |
| Logi                | n               |
|                     |                 |
| Supp                | ort             |

#### EVI Family App (Home-School Communication System) Account Notice

In order to facilitate communication between parents and the school, EVI has built up an app, EVI Family App for parents to use mobile devices to read school announcements, school albums and calendar as well as school news. EVI Family App supports iOS system(13.0 or later) and Android system (10.0 or later). Parents can search and download EVI Family App in App Store or Google Play.

#### Your EVI Family App Login ID and Password:

| Login ID: @plktaysfmkg |   |
|------------------------|---|
| Password:              | _ |
| Password:              |   |
|                        |   |

- 根據學校提供的通告內容, 輸入賬戶和密碼,點擊「登入」
- Based on the notice from the school, enter the account and password, and click "Login".

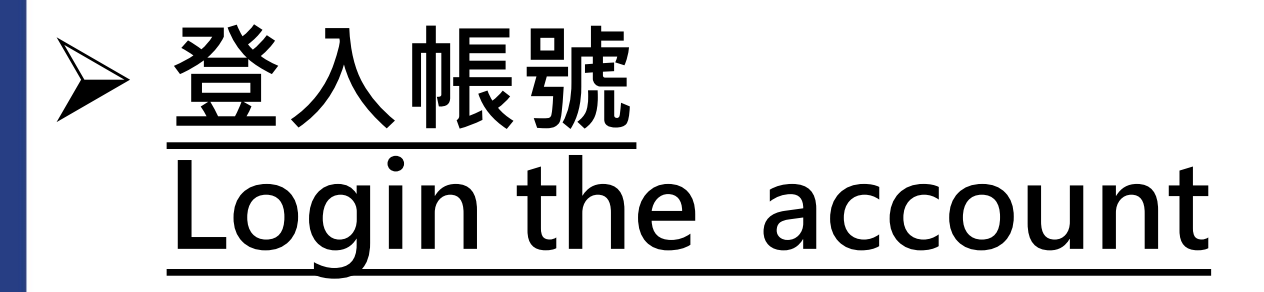

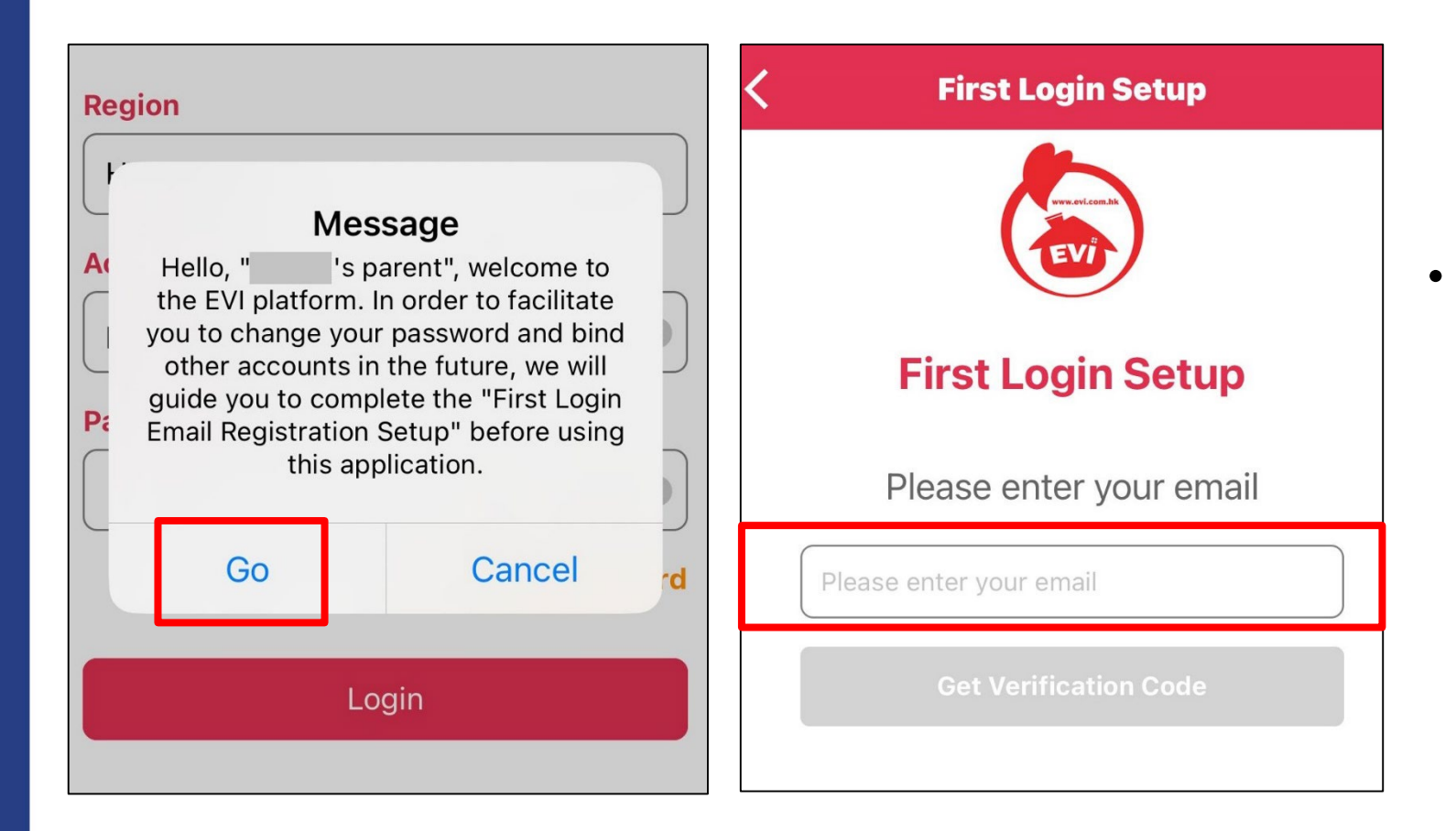

- 首次登錄會彈出提示,請家長 完成**郵箱綁定**。點選「前往」, 輸入需要綁定的電郵,點擊 「獲取驗證碼」,成功驗證後 即可成功登錄EVI Family。
- Upon first login, a prompt will appear. Please complete the **email binding** for parents. Click "Go", enter the email you need to bind, click **"Get Verification Code"**, and after successful verification, you can log in to EVI Family.

 家長之後能以已綿定的電郵/學校帳號登入, 並可自行修改密碼

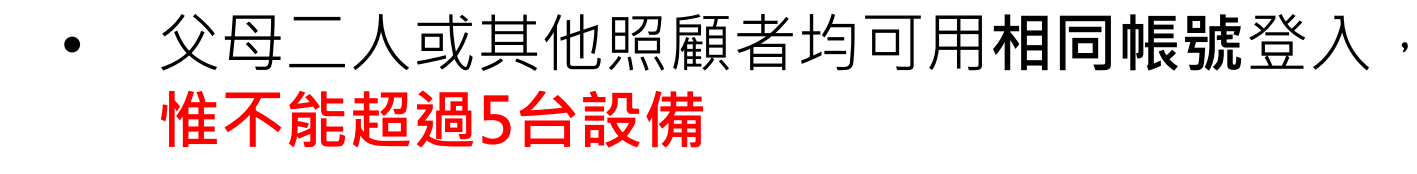

- Parents can later log in using the bound email/school account, and can also change the password yourselves.
- Both parents or other caregivers can log in using the **same account**, but the number of devices **must not exceed 5**.

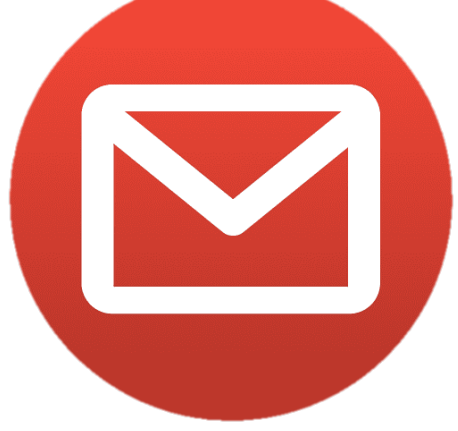

## > <u>主畫面</u> Main Screen

- 成功登入EVI Family App後會見
   到右方校本化版面。
- After successfully logging into the EVI Family App, parent will see the school-customized interface on the right side.

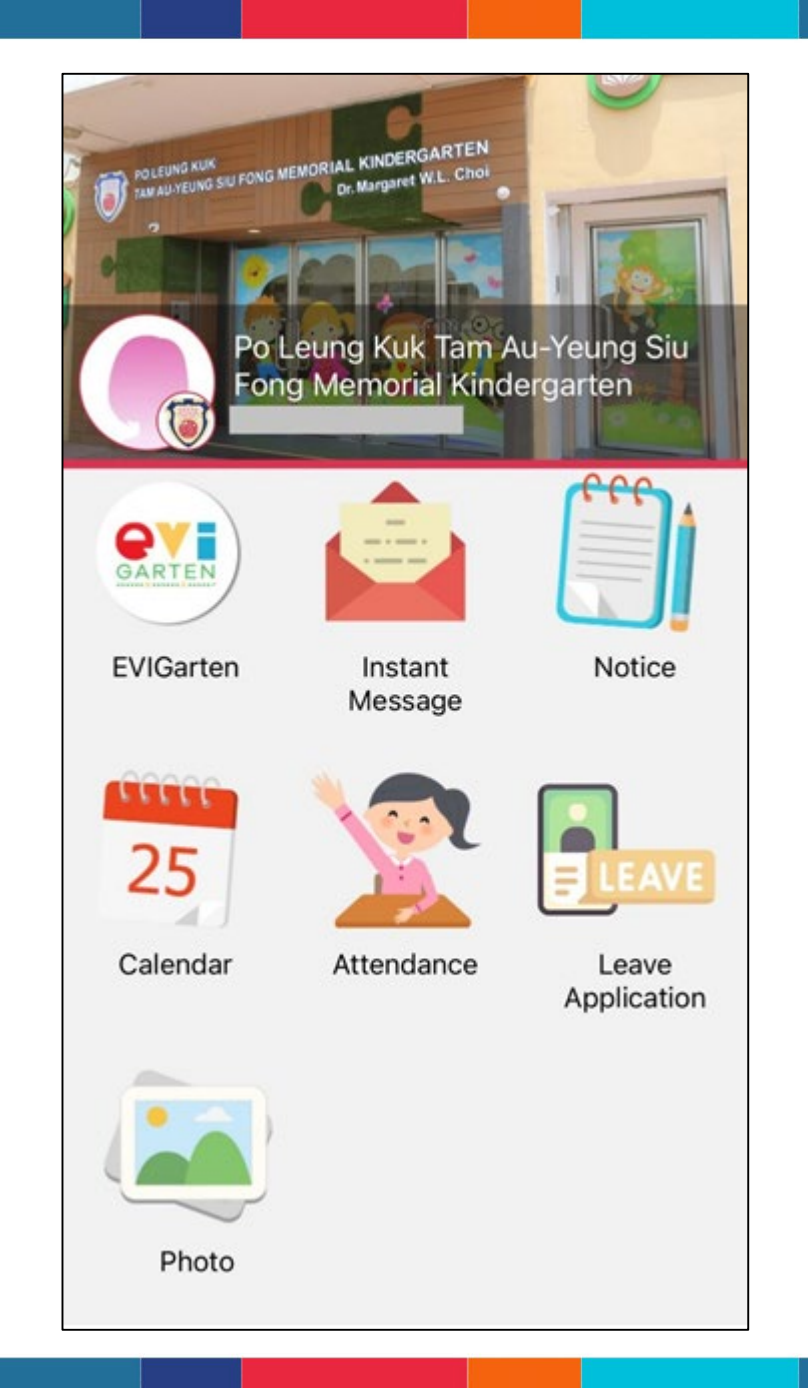

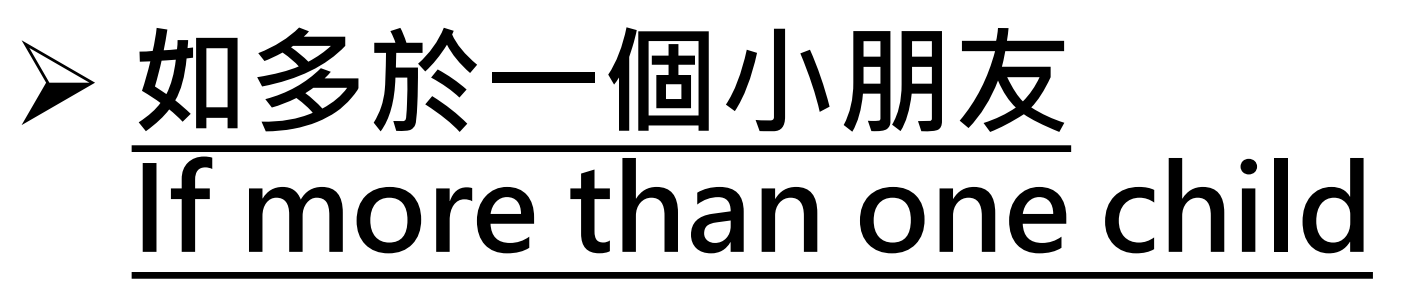

| Setting                   | rten                | Add Other Accounts               |
|---------------------------|---------------------|----------------------------------|
| ACCOUNTS MANAGEMENT       | eee.                |                                  |
| MESSAGE SETTING           |                     | ww.evi.com.hk                    |
| Others                    | Notice              |                                  |
| PRIVACY POLICY            |                     | Add Other Accounts               |
| DISCLAIMER                |                     | Diasso optor account information |
| CUSTOMER SUPPORT          | LEAVE               | Please effet account information |
| COUNTRY/REGION            | Leave<br>pplication | User Code @ School Code          |
| MESSAGE TOKEN             |                     | The person of this appoint       |
| VERSION: 6.1.03 (Build 2) |                     |                                  |
| LOGOUT                    | Book                | Add                              |
|                           | eservation          |                                  |

點擊左上角的功能按鈕,點擊「帳戶 管理」,點擊「加入帳號」,輸入需 要綁定的兄弟姊妹的帳號和密碼。添 加成功後,可在帳戶管理頁面中<u>切換</u> 用戶。

Click the function button in the top left corner, click "Account Management", click "Add Account", and enter the account and password of the sibling you need to bind. After adding successfully, parent can <u>switch users</u> on the Account Management page.

## ➢ 忘記 / 重置密碼 Forgot / Reset Password

| EVI FAMILY APP               | Forgot Password                     |
|------------------------------|-------------------------------------|
| 家醴中文 English                 | www.evicon.hk                       |
|                              | (Hong Kong School User)             |
| Hong Kong                    | <b>Reset Password</b>               |
| Account                      |                                     |
| EVI Account/Registered Email | Please enter your registered        |
| Password                     | email address                       |
| Your Login Password          |                                     |
| Forgot Password              | Please the registered Email Address |
| Login                        | Get Verification Code               |
| Support                      |                                     |

- 如果家長忘記了登入密碼,可以在登入介面按忘記密碼選項,再輸入已登記的電郵地址,獲取驗證碼後按照系統指示重置密碼後,便可以使用新密碼登入。
- If parents forget the login password, you can click the "Forgot Password" option on the login interface, then enter the registered email address, obtain the verification code, and follow the system instructions to reset the password. After that, you can use the new password to log in.

## 功能介紹 Function Introduction

## ▶ 即時訊息 Instant Message

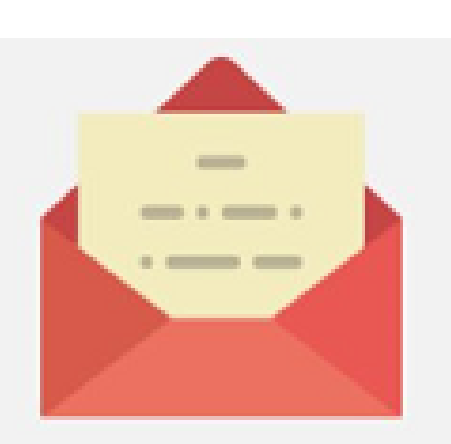

Instant Message

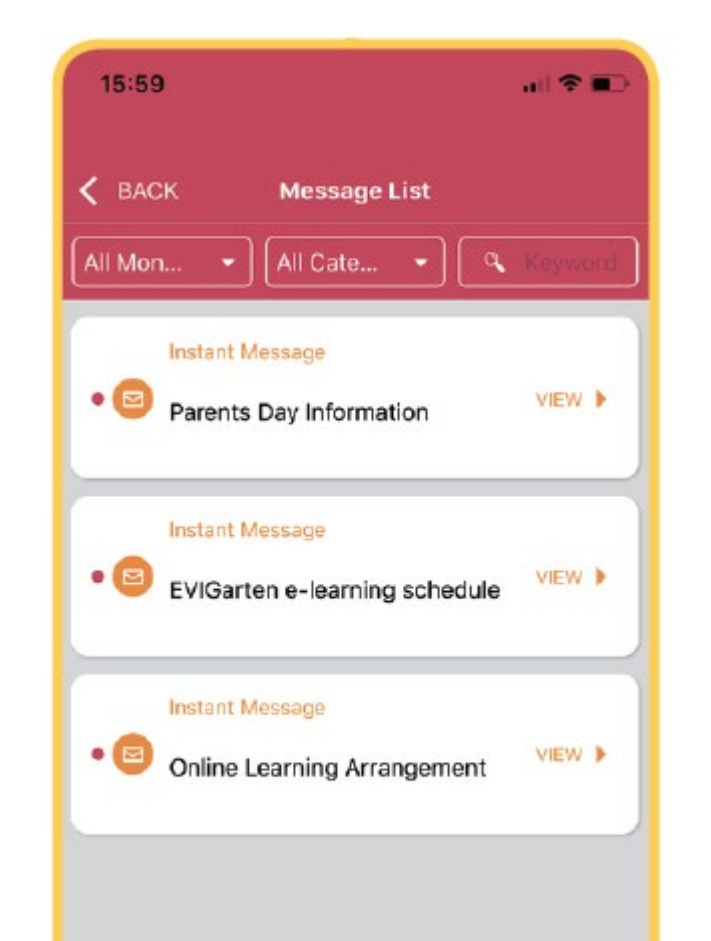

### 在主頁開啟「即時訊息」進入頁面, 查閱學校發出的訊息

 Tap 'Instant Message' on EVI Family App homepage to check messages from school

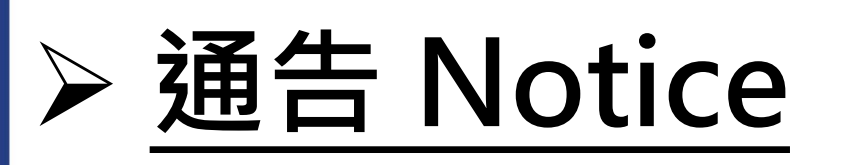

通告分為五個閱讀狀態:全部、未簽、已簽、過期、書籤
 Check school notices (five statuses):
 All、Unsigned、Signed、Expired、Bookmark

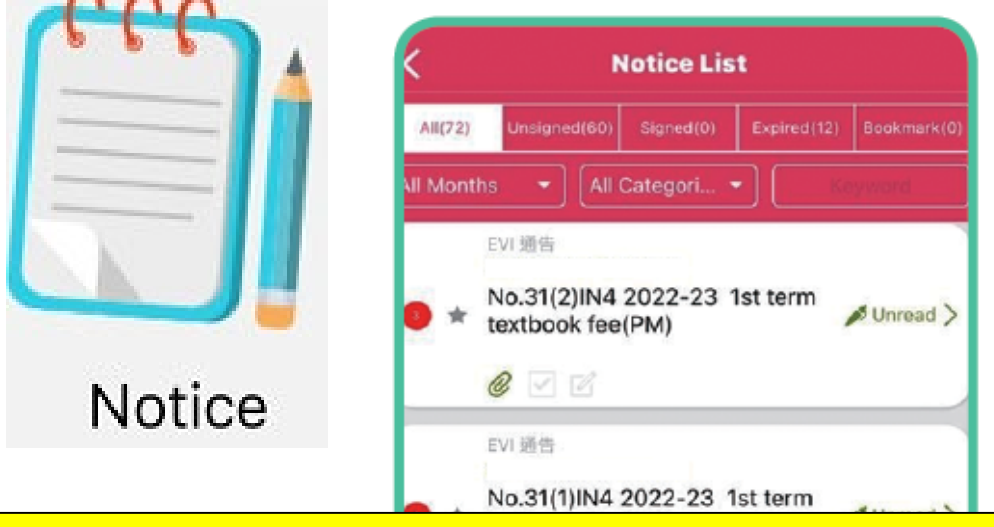

- 開啟通告並閱讀內容,回覆有關選項, 完成後按「簽名」確認提交通告
- Open the notice, read the content, reply to the notice. Then click "Sign" to confirm and submit the notice.

xtbook fee (PM)

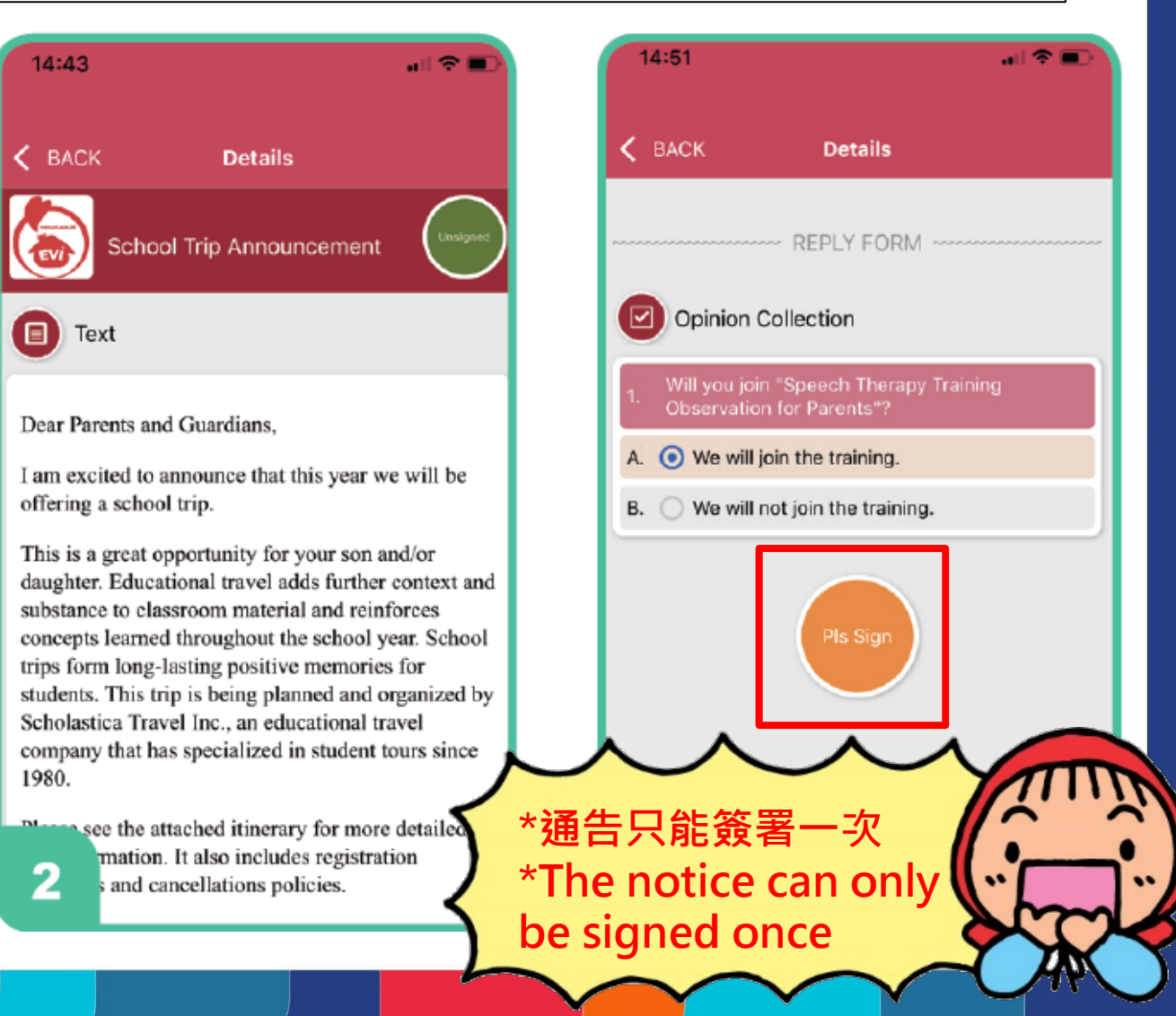

## ≻ 行事曆 Calendar

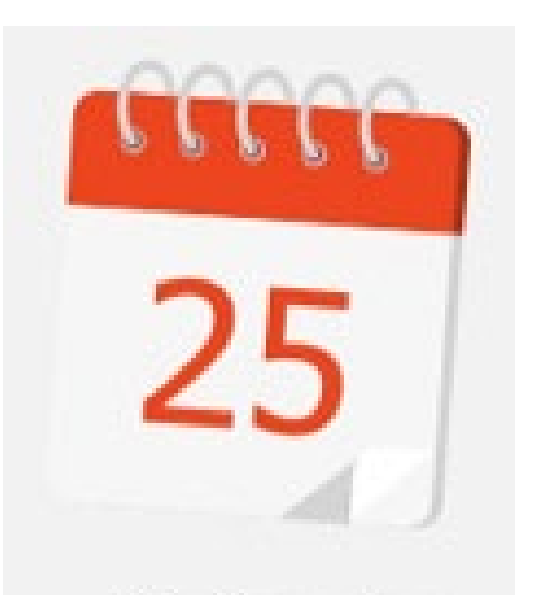

Calendar

| 12:3 | 34   |         |         |       | and S | •   |
|------|------|---------|---------|-------|-------|-----|
| <    |      | C,      | ALEND   | AR    |       | ×   |
|      | Ľ.   | A       | Apr 202 | 2     |       | •   |
| Sun  | Mon  | Tue     | Wed     | Thu   | Fri   | Sat |
|      |      |         | 1       | 2     | 3     | 4   |
| 5    | 6    | 7       | 8       | 9     | 10    | 11  |
| 12   | 13   | 14      | 15      | 16    | 17    | 18  |
| 19   | 20   | 21      | 22      | 23    | 24    | 25  |
| 26   | 27   | 28      | 29      | 30    |       |     |
| 4    | CI   | ning Mi | ing Fes | tival |       | 0   |
| 10   | þ    |         |         |       |       |     |
| 11   |      |         |         |       |       |     |
| 13   | B Ea | ster    |         |       |       |     |

- 查看學校年度行事曆
   風示相關內容資訊
- View the school calendar

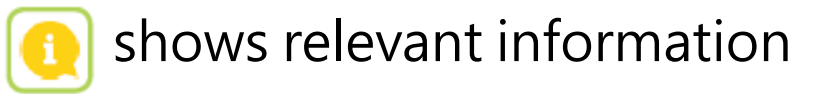

## ➤ 出席 Attendance

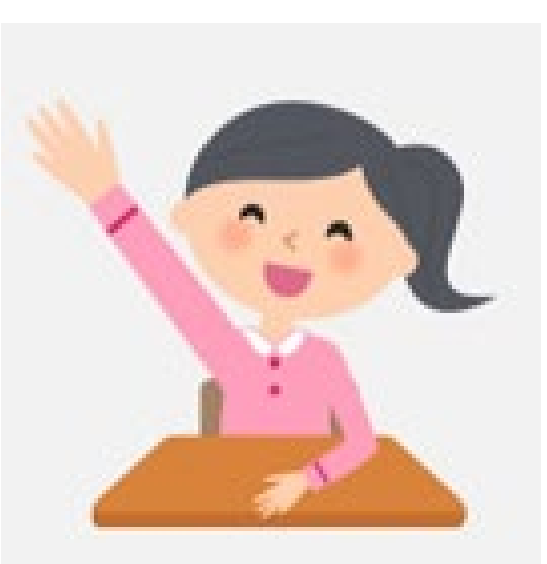

Attendance

#### • 家長可查看幼兒的出席記錄

• Parents can view the student's attendance records.

# ➢ 告假申請 Leave Application

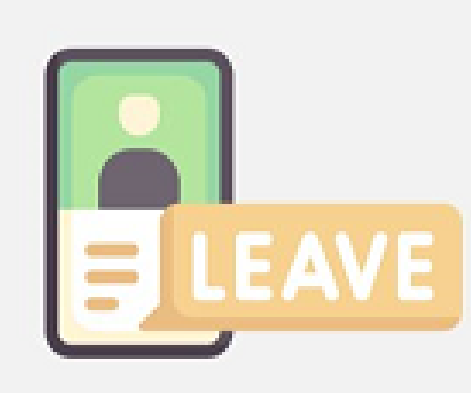

#### Leave Application

|                                     | ve Application   |    |
|-------------------------------------|------------------|----|
| Period*                             |                  |    |
| O Single Day                        | O Multiple Days  |    |
| <b>討</b> 2024-08-19                 |                  |    |
| Leave Type*                         |                  |    |
| O Sick leave                        | O Personal Leave |    |
| Body Temperatur                     | e*               |    |
|                                     |                  | °C |
|                                     |                  | -  |
| C                                   |                  | •  |
| Symptoms*                           |                  | •  |
| Symptoms*                           |                  | •  |
| Symptoms* Remarks*                  |                  | •  |
| Symptoms* Remarks* Supporting Docum | ment             | •  |
| Symptoms* Remarks* Supporting Docum | ment             | •  |

- 若幼兒有需要**請事假/病假**, 家長可點擊「告假申請」功能, 向學校提出
- If the child needs to take a leave of absence or sick leave, parents can click the "Leave Application" function to submit a request to the school.

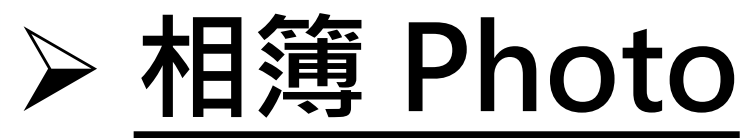

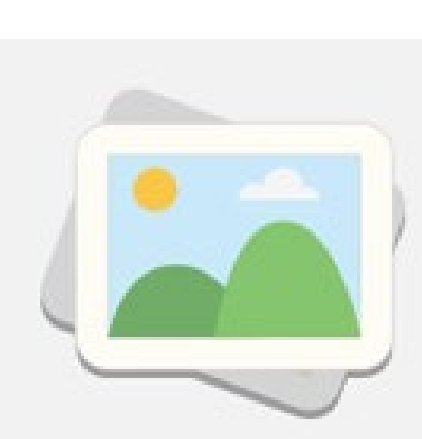

Photo

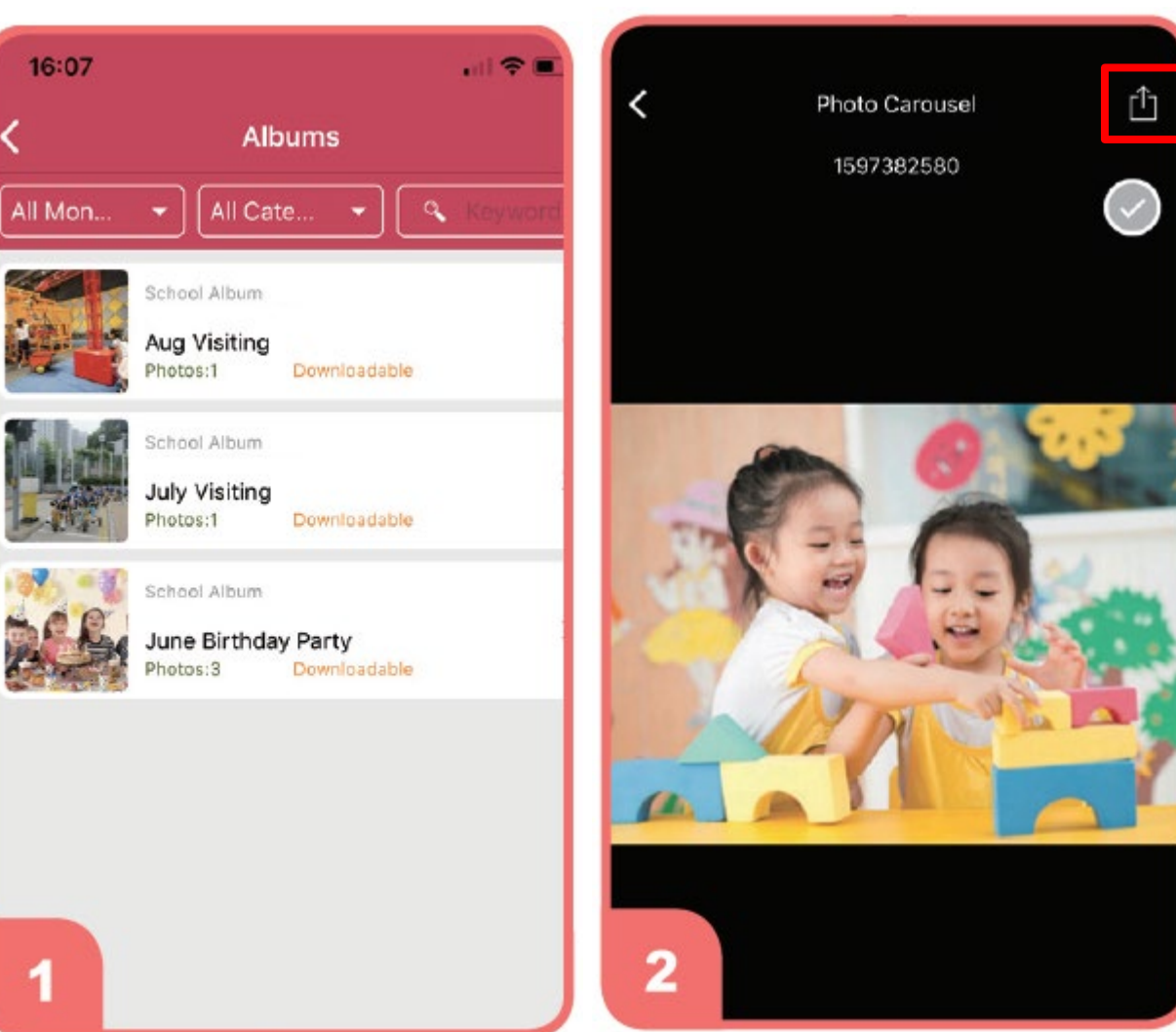

- 查看子女校園相片,
   開啟相冊選取相片後,
   可以按 下載或分享
   相片
- View photos of your children taken at school, open the album and select the photo, and then tap to download or share.

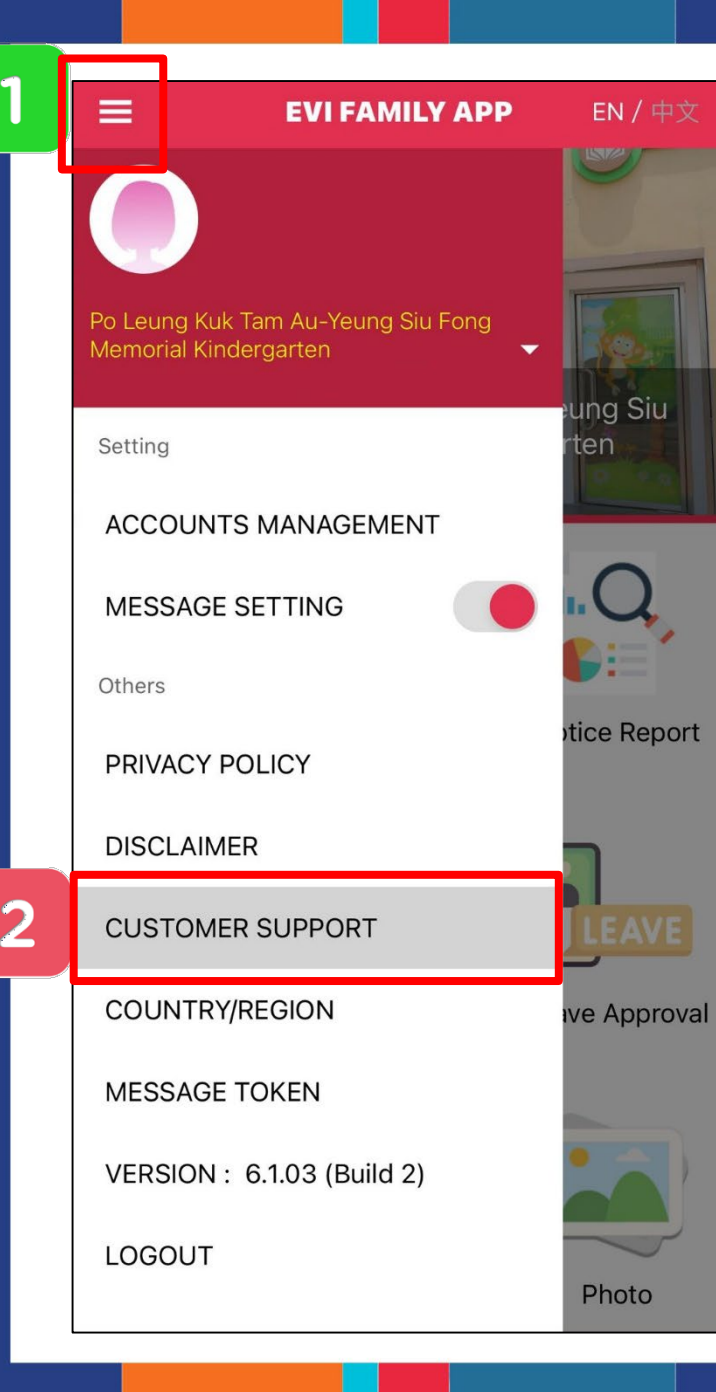

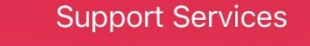

#### Technical Support & Feedback

If you have any comments, queries or problems with the use of our systems, please contact our Customer Service Officer via the following methods and we will respond as soon as possible.

Time of Service: Monday to Friday from 9:00am to 6:00pm

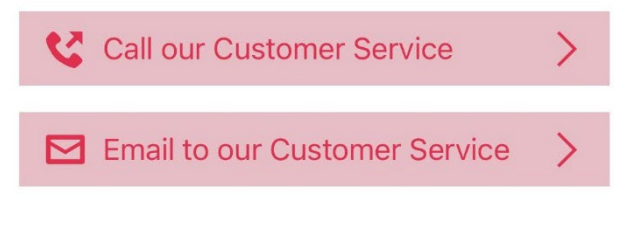

如有其他疑問, 可致電23113871與學校查詢 或與EVI客服人員聯絡

If there is any enquires, pleases call 23113871 to contact us OR contact EVI Customer Service

#### EVI FAMILY APP 使用教學影片(只限中文) EVI FAMILY APP Usage Tutorial Video (Chinese only)

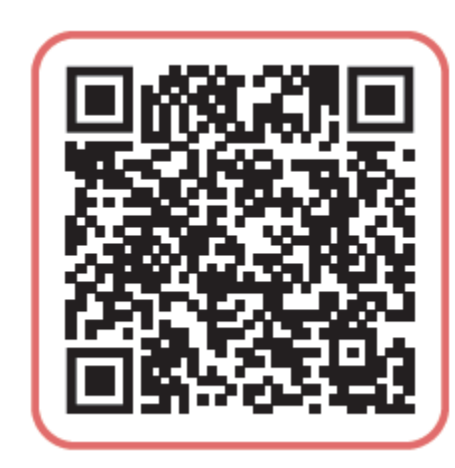

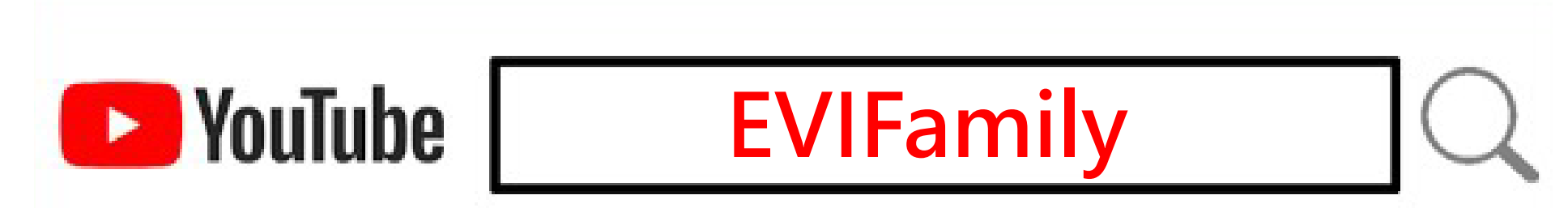

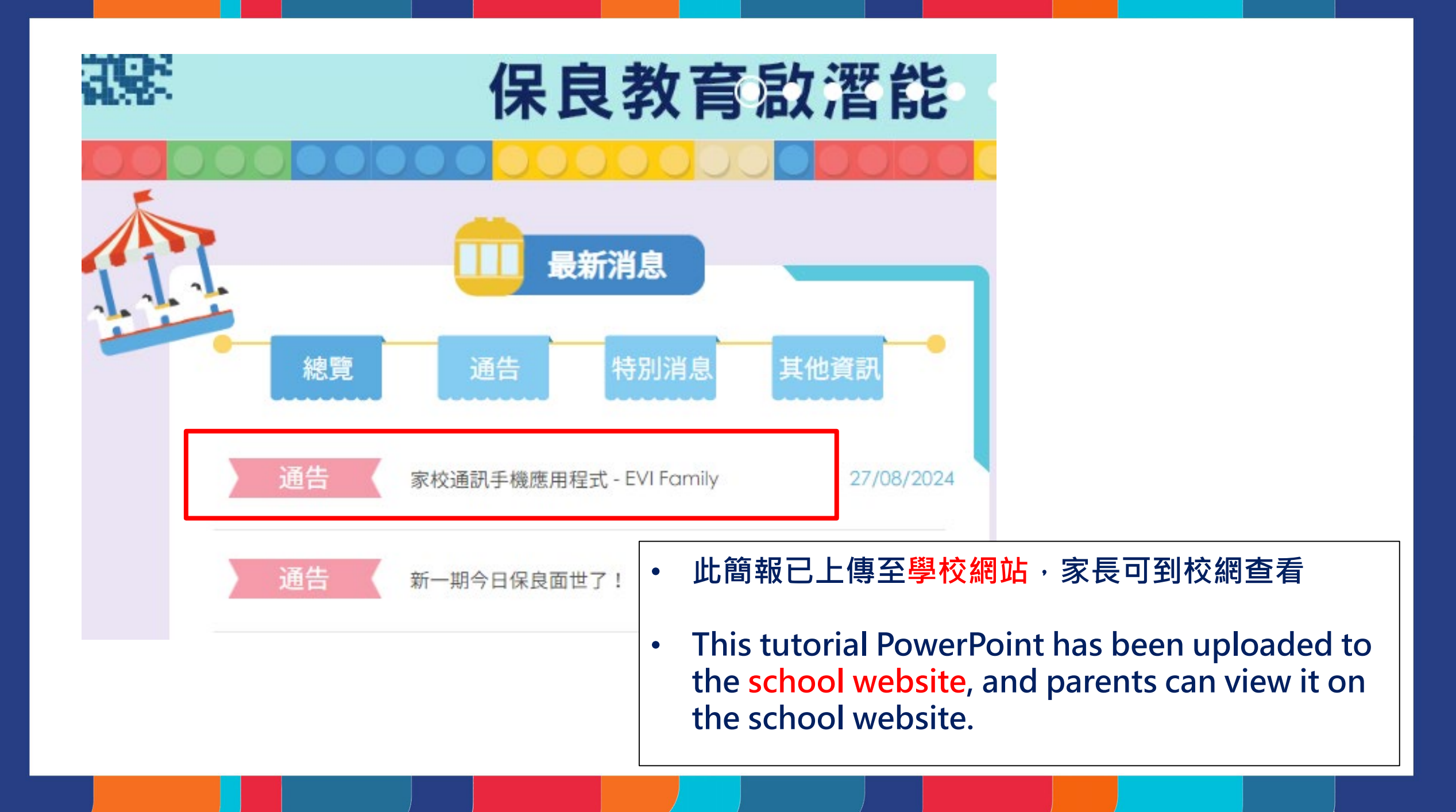

## THE END